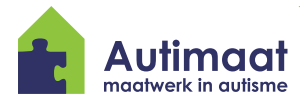

Autimaat maakt gebruik van Cryptshare. Cryptshare is een online programma waarmee via een veilige lijn gegevens uitgewisseld kunnen worden.

## Inhoud van deze handleiding:

- 1. U heeft een veilige e-mail van ons ontvangen
- 2. U wilt een veilige e-mail naar ons sturen

## U heeft een veilige e-mail van ons ontvangen

U heeft van Autimaat een e-mail ontvangen welke is versleuteld. Met het wachtwoord dat u van de medewerker van Autimaat heeft ontvangen, kunt u de e-mail openen.

| 1.   | Open de e-mail die u van Autimaat heeft ontvangen<br>en klik op 'download bestanden'                                                               | Download bestanden<br>Beschikbaar tot 4-8-2018 |
|------|----------------------------------------------------------------------------------------------------|------------------------------------------------|
| 2.   | Vul het wachtwoord in                                                                                                    |                                                |
| 3.   | Klik op 'volgende'                                                                                                    | Volgende 🗲                                     |
| 4.   | Klik op het oog icoon ( 📀 ) om het bericht te<br>bekijken of op het pijl icoon ( 💽 ) om het bericht te<br>downloaden en klik daarna op 'voltooien' | Voltooien 🗲                                    |
| U wi | t een veilige e-mail naar ons sturen                                                                                                    |                                                |
| 1.   | Ga naar onze <u>website</u> en klik op de knop 'Veilig<br>Mailen' of u beantwoordt onze veilige mail door te<br>klikken op 'antwoord'              | Antwoord<br>met Cryptshare                     |
| 2.   | Klik nu op 'verzenden'                                                                                                    | Verzenden                                      |

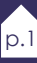

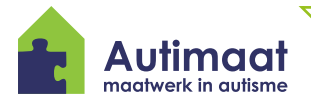

| 3.  | Vul nu uw contactgegevens in. Hier graag het<br>06 nummer invoeren van het toestel waarmee u het<br>wachtwoord gaat appen/smsen, zodat wij<br>kunnen zien welk wachtwoord bij uw e-mail hoort.                      | Volgende 🗲                                                                                                    |
|-----|----------------------------------------------------------------------------------------------------|----------------------------------------------------------------------------------------------------|
| 4.  | In uw e-mail ontvangt u een verificatiecode.<br>Deze code vult u in, klik daarna op 'verifiëren'                                                                                                    | Verifiëren 🗲                                                                                                    |
| 5.  | Voer het e-mailadres in van de medewerker of<br>afdeling van Autimaat en klik op 'volgende'                                                                                                    | Volgende 🔰                                                                                                    |
| 6.  | U kunt nu een bericht schrijven ( 🛛 Add ) en eventueel<br>een bijlage toevoegen, klik dan op 'volgende'                                                                                                    | Volgende >                                                                                                    |
| 7.  | Mailt u via de website, bedenk dan uw eigen<br>wachtwoord. Beantwoordt u onze e-mail, gebruik<br>dan het wachtwoord dat u van ons ontving om de<br>e-mail te openen.                                                | Wachtwoord<br>Wachtwoord opnieuw                                                                                                    |
| 8.  | Stuur het wachtwoord via SMS/Whatsapp naar de<br>ontvanger. Is uw ontvanger de afdeling<br>Zorgtoeleiding kies dan de juiste locatie:<br>- Arnhem 06-19488788<br>- Deventer 06-44522242<br>- Doetinchem 06-19202200 | Destanden (1) van   St B J S S S S S S S S S S S S S S S S S S S S S S S S S S S S S S S S S S S S S S S S S S S S S S S S S S S S S S S S S S S S S S S S S S S S S S S S S S S S S S S S S S S S S S S S S S S S S S S S S S S S S S S S S S S S S S S S S |
| 9.  | Controleer het e-mailadres en het bestand en<br>klik op 'transactie starten'                                                                                                    | Transactie starten >                                                                                                    |
| 10. | Zodra de ontvanger het bestand opent, ontvangt u<br>hiervan een bevestigingsmail.                                                                                                    |                                                                                                    |